## 健康存摺簡易操作說明-手機版

注意事項:首次登入,請先完成健保卡註冊作業

| <ul> <li>步驟1下載「健保快易通」App</li> <li>◎至手機Play商店下載「健保快易通」。</li> <li>◎登入健保署網站「健保卡網路服務<br/>註冊」系統註冊後,進行行動裝置<br/>認證,即可用手機或平板下載「健<br/>康存摺」,或至「行動櫃檯」查詢<br/>個人健保費繳納紀錄。</li> </ul>                                             |                                                                                                    |
|----------------------------------------------------------------------------------------------------|----------------------------------------------------------------------------------------------------|
| 步驟2 行動裝置認證-1<br>◎以電腦登入健保署全球資訊網<br>(http://www.nhi.gov.tw)/一般<br>民眾/ 網路申辦及查詢/健保卡網<br>路服務註冊」。<br>◎讀卡機插入健保卡,輸入【註冊密<br>碼】,按【登入】。<br>(注意事項:登入前須先完成健保卡<br>註冊作業。)                                                         |                                                                                                    |
| 步驟2行動裝置認證-2<br>點選【行動裝置認證】                                                                                                    | <ul> <li>● 行動装置送送</li> <li>● 行動装置送送</li> <li>● 行動装置送送</li> <li>● 行動装置送送</li> <li>● 行動装置送送</li> <li>● 行動装置送送</li> <li>● 行動装置送送</li> <li>● 行動装置送送</li> <li>● 行動装置送送</li> <li>● 計画送送送</li> </ul> |
| <ul> <li>步驟2行動裝置認證-3</li> <li>○按下【產生裝置認證碼】。</li> <li>○裝置認證方式有2種: <ol> <li>請使用手機QR-Code中之裝置認證碼。</li> <li>將裝置認證碼輸入手機進行認證。</li> <li>將裝置認證碼輸入手機進行認證。</li> <li>(注意事項:有效時間15分鐘,若逾有效時間,請重新產生裝置認證碼)</li> </ol> </li> </ul> | <image/> <image/> <image/> <image/>                                                                                                    |

| 步驟2 行動裝置認證-4<br>◎使用手機,打開【健保快易通】點<br>選【健康存摺】。<br>◎點選【開始掃描QR-CODE】,對準<br>電腦螢幕上之QR-CODE(如上頁圖<br>示)。<br>◎或輸入【裝置認證碼】(如上頁圖<br>示最底下紅色文數字),點選【發<br>送裝置認證碼】,進行行動裝置認<br>證。 | With Stress       With Stress       With Stress       With Stress       With Stress         服務 嫁點       With Stress       With Stress       With Stress       With Stress         服務 嫁點       With Stress       With Stress       With Stress       With Stress         With Stress       With Stress       With Stress       With Stress       With Stress         With Stress       With Stress       With Stress       With Stress       With Stress         With Stress       With Stress       With Stress       With Stress       With Stress         With Stress       With Stress       With Stress       With Stress       With Stress         With Stress       With Stress       With Stress       With Stress       With Stress         With Stress       With Stress       With Stress       With Stress       With Stress         With Stress       With Stress       With Stress       With Stress       With Stress         With Stress       With Stress       With Stress       With Stress       With Stress         With Stress       With Stress       With Stress       With Stress       With Stress         With Stress       With Stress       With Stress       With Stress       With Stress         With Stres <t< th=""></t<>                                                                                                    |
|----------------------------------------------------------------------------------------------------|----------------------------------------------------------------------------------------------------|
| 步驟3 下載健康存摺-1                                                                                                    | 健康存摺。                                                                                                    |
| <ul> <li>◎完成行動裝置認證後,回到「健保<br/>快易通」頁面,點選【健康存摺】,<br/>輸入【帳號(身分證號)】及【密碼】<br/>(健保卡註冊密碼),按【登入】。</li> <li>◎點選【資料申請】。</li> </ul>                                         | 您的設備已經認證,請登入 账證(身分證號) 密碼 登為 A #發展資料安全,標號密碼登入就總量久只保留2小時,2小時後講重新登入 》 Ky Health Bank W迎 M20153**** 1.申請本日資料 (資料申請) 2.申請結果 尚未申請,請挖上方資料申請                                                                                                    |
|                                                                                                    | ① 政明                                                                                                    |
| <ul> <li>步驟3 下載健康存摺-2</li> <li>◎顯示資料處理中,請於10分鐘後點選 ⓒ 按鈕,查看申請結果。</li> <li>◎點選 【瀏覽】。</li> </ul>                                                                     | <ul> <li>欺迎 M20153****</li> <li>1. 申請本日資料</li> <li>資料處理中,請於10分鐘後點遇「重新整<br/>理」按鈕,宣看申請結果!</li> <li>2. 申請結果</li> <li>1. 申請本日資料</li> <li>逆 資料處理</li> <li>申請日期: 104/09/23 (2)</li> <li>門診資料</li> <li>(2. 申請結果</li> <li>申請日期: 104/09/23 (2)</li> <li>門診資料</li> <li>(2. 申請結果</li> <li>申請日期: 104/09/23 (2)</li> <li>門診資料</li> <li>(2. 申請結果</li> <li>申請日期: 104/09/23 (2)</li> <li>門診資料</li> <li>(3)</li> <li>(4)</li> <li>(5)</li> <li>(5)</li> <li>(6)</li> <li>(7)</li> <li>(7)</li> <li>(7)</li> <li>(6)</li> <li>(7)</li> <li>(7)</li> <li>(7)</li> <li>(6)</li> <li>(7)</li> <li>(7</li></ul> |
| 步驟4 健康存摺查閱<br>◎查看個人門診資料、過敏資料、器<br>損或安寧緩和醫療意願 。                                                                                                    | 健康存摺<br>門診資料<br>排序方式: ■準機株 ♥<br>就醫日期 醫事 疾病分類名稱 部分 健保<br>機構 負擔 點数<br>104/09/21 國軍 頸椎關節退化,未伴有脊髓病變 50 270<br>桃園<br>總                                                                                                    |

中央健康保險署北區業務組 祝您身體健康·萬事如意